| Document Description: | CVSM atCO2 Module Check and Service Tool Calibration   | <b>Document Number:</b> | 80027959 |
|-----------------------|--------------------------------------------------------|-------------------------|----------|
|                       | C VSIV EICO2 Module Check and Service 1001 Calibration | Version:                | А        |
|                       | Welch Allyn™                                           |                         |          |

Printed or electronic versions of this document not accessed directly from the designated Welch Allyn Controlled Quality Information System are For Reference Only.

| Customer Service Bulletin                                                                                                    |                                |                                                      |                   |  |  |
|----------------------------------------------------------------------------------------------------|--------------------------------|------------------------------------------------------|-------------------|--|--|
| Product:                                                                                                    | Connex Vital Signs Monitor (C) | /SM)                                                 | Date: 2021-02-17  |  |  |
| Subject:                                                                                                    | CVSM etC02 Module Check ar     | CVSM etC02 Module Check and Service Tool Calibration |                   |  |  |
| HW Version(s)<br>Affected:                                                                                                    | All                            | SW Version(s)<br>Affected:                           | 2.10.00 and above |  |  |
| Serial Numbers<br>Affected:                                                                                                    | All                            | Lot or Date<br>Code Affected:                        | All               |  |  |
| Classification:                                                                                                    | As Needed                      |                                                      |                   |  |  |
| Distribution:                                                                                                    | Customer Care                  | $\boxtimes$ Product Service                          | ⊠ Field Service   |  |  |
|                                                                                                    | ⊠ ASPs ⊠ Distributors          | ⊠ Customers                                          | 🗆 Company         |  |  |
| Training Require                                                                                                    | ed: 🗆 Yes 🖾 No                 |                                                      |                   |  |  |
| Iraning Required: □ Yes ⋈ No   Summary: To calibrate the CVSM etC02 Module Please follow the following to perform a C02 Calibration Check. Or while using the Welch Allyn Service Tool (Gold License) to calibrate C02 Module.   Materials needed to perform a C02 Module Check or Calibration: • 144 PSI Calibration gas cylinder containing 5% CO2, 21% O2, Bal N2* with an output flow of 1 liter per minute to the etC02 Module. ***   • "T" piece Part Number: 620216 • Microstream FilterLine® Part number: 006912 (cut to Length with Orange Connector as output) *   *Non Hillrom Supplied **If the specified gas cylinder or tubing listed in the service manual cannot be purchased locally, a CO2 gas cylinder of any size with the appropriate gas mix (5% CO2, 21% O2, Balance N2) with an accuracy of 0.03% volume percent can be used as long as the output is controlled by a regulator valve to match the stated specification. The gas cylinder must have the proper pressure and output flow of approximately 1 liter per minute to the module as measured by a flow meter prior to connecting to the CO2 module.   The CO2 gas cylinder with the appropriate gas mix (5% CO2, 21% O2, Balance N2) with an accuracy of 0.03% volume percent can be purchased from your local supplier of industrial, medical and specialty gases (delivered in packaged or cylinder form). |                                |                                                      |                   |  |  |
|                                                                                                    |                                |                                                      |                   |  |  |

THIS INFORMATION IS THE PROPERTY OF WELCH ALLYN, INC. AND AS SUCH SHALL NOT BE REPRODUCED, COPIED, OR USED AS A BASIS FOR THE MANUFACTURE OR SALE OF EQUIPMENT OR DEVICES WITHOUT THE EXPRESS WRITTEN PERMISSION OF WELCH ALLYN, INC.

FCD-1482 Rev K

Parent: WI-17206803

1

| <b>Document Description:</b> | CVSM etC02 Module Check and Service Tool Calibration | Document Number: 80027959<br>Version: A |
|------------------------------|------------------------------------------------------|-----------------------------------------|
|                              |                                                      |                                         |

## **Welch**Allyn<sup>™</sup>

Printed or electronic versions of this document not accessed directly from the designated Welch Allyn Controlled Quality Information System are For Reference Only.

| 9 | CALIBRATION GAS                                              |
|---|--------------------------------------------------------------|
| 5 | % CO <sub>2</sub> , 21% O <sub>2</sub> , BAL. N <sub>2</sub> |
|   | REF Z03NI748BDC002 LOT 012501<br>(4653ORF 2BD)               |
| c | Contents: 10 Liters @ 144 psig, 70°F (21°C)                  |
| F | Panufacturer's instructions.                                 |
|   | DO NOT REMOVE THIS PRODUCT LABEL                             |
|   | Example of the Gas Canister                                  |

## **C02 Calibration Check**

- 1. Perform a CO2 calibration or calibration check
- 2. You can use the etCO2 parameter advanced settings to check the CO2 sensor for proper
- 3. calibration and to calibrate the sensor when calibration is due. Check calibration helps
- 4. you verify whether the module is calibrated at the time of the calibration check.
- 5. Calibrate launches the calibration process.
- 6. Passing a calibration check could be misleading, especially if calibration is due in the near future. A sensor that is calibrated today might not remain calibrated over the next 4000 operating hours. Check calibration at the intervals recommended here to ensure proper calibration. Initially calibrate the CO2 sensor after 1,200 operating hours, then once a year or after 4,000 operating hours, whichever comes first. The initial calibration should not occur before 720 hours of use unless a calibration check shows the sensor to be out of calibration.

**NOTE:** If you perform the initial calibration before 720 hours of use, the module will reset to require its next calibration after only 1200 hours rather than 4000 hours.

- The calibration kit provides the appropriate gas mix (5% CO2, 21% O2, Balance N2) with an accuracy of 0.03% volume percent. The gas canister has a **calibrated orifice** to allow the gas to flow at approximately **1 liter per minute**, the flow rate necessary to perform the calibration.
- 8. Before you begin, verify the time and date setting on the device is correct to correctly calculate when the next calibration is due. Then connect the CO2 calibration kit to the device as shown in the diagram:

THIS INFORMATION IS THE PROPERTY OF WELCH ALLYN, INC. AND AS SUCH SHALL NOT BE REPRODUCED, COPIED, OR USED AS A BASIS FOR THE MANUFACTURE OR SALE OF EQUIPMENT OR DEVICES WITHOUT THE EXPRESS WRITTEN PERMISSION OF WELCH ALLYN, INC.

FCD-1482 Rev K

Parent: WI-17206803

| Document Description: CVSM etC02 Module Check and Service Tool Calibration | Document Number: 80027959<br>Version: A |
|----------------------------------------------------------------------------|-----------------------------------------|
| <b>Welch Allyn</b> ™                                                       |                                         |

Printed or electronic versions of this document not accessed directly from the designated Welch Allyn Controlled Quality Information System are For Reference Only.

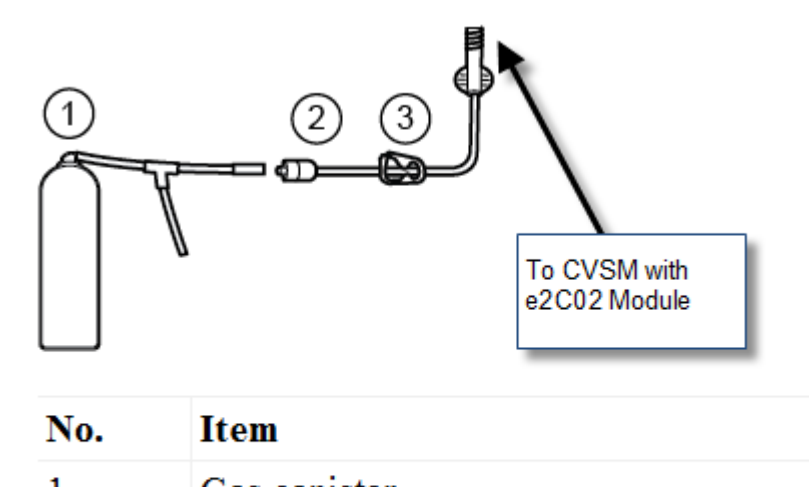

| 1 | Gas  | caniste | r    |  |  |
|---|------|---------|------|--|--|
| 2 | Cali | bration | line |  |  |
| - |      |         |      |  |  |

- 3 Hose clamp or hose valve (open)
- 1. Power on the device.
- 2. Touch the Settings tab.
- 3. Touch the Advanced tab.
- 4. Enter the configured Advanced settings code and touch OK.
- 5. Touch the Parameters tab.
- 6. Touch the etCO2 tab.
- 7. Scroll to the bottom of the screen and touch Check calibration or Calibrate.
- 8. Enter the calibrated CO2 concentration to the nearest tenth of a percent.
- 9. Open the gas supply and touch Start.
- 10. When prompted, close the gas supply.
- 11. If the calibration or calibration check is successful,
  - Touch OK to complete the calibration process.
  - Disconnect the calibration line from the device.
  - Dispose of or store the pressurized calibration gas container in accordance with your local regulations.
- 12. If the calibration or calibration check is unsuccessful,
  - Verify that the test CO2 concentration is correct according to the certificate of analysis provided by the vendor.
  - Check the sample line for occlusions or leaks.
  - Verify that the sample line is firmly attached to the input connector.
  - Check that the filter is not blocked.
  - Rerun the calibration check or calibrate procedure.
- 13. To record the results of your test, go to "Service record."

## C02 Calibration Using the Welch Allyn Service Tool:

1. Before you begin, verify the time and date setting on the device is correct to correctly calculate when the

THIS INFORMATION IS THE PROPERTY OF WELCH ALLYN, INC. AND AS SUCH SHALL NOT BE REPRODUCED, COPIED, OR USED AS A BASIS FOR THE MANUFACTURE OR SALE OF EQUIPMENT OR DEVICES WITHOUT THE EXPRESS WRITTEN PERMISSION OF WELCH ALLYN, INC.

FCD-1482 Rev K

Parent: WI-17206803

3

| Document Description: CVSM etC02 Module Check and Service Tool Calibration                                    | Document Number: 80027959<br>Version: A                 |
|----------------------------------------------------------------------------------------------------|---------------------------------------------------------|
| <mark>Welch</mark> Allyn™                                                                                     |                                                         |
| Printed or electronic versions of this document not accessed directly from the designated Welch Allyn Control | lled Quality Information System are For Reference Only. |
|                                                                                                    |                                                         |

|                                                                                                    |                                                                                                    | C CVSM with<br>e2C02 Module                                                                                                    |
|----------------------------------------------------------------------------------------------------|----------------------------------------------------------------------------------------------------|----------------------------------------------------------------------------------------------------|
|                                                                                                    | No.                                                                                                    | Item                                                                                                    |
|                                                                                                    | 1                                                                                                    | Gas canister                                                                                                    |
|                                                                                                    | 2                                                                                                    | Calibration line                                                                                                    |
|                                                                                                    | 3                                                                                                    | Hose clamp or hose valve (open)                                                                                                    |
| nnect C<br>ver on t<br>inch the<br>ik on C<br>ik on C                                                                                 | WSM w/ USE<br>the device<br>Welch Allyr<br>VSM Device<br>alibration Tal                                                                                                    | B cable to WAST PC<br>n Service Tool                                                                                                    |
| onnect C<br>ower on t<br>unch the<br>ck on C<br>ck on C<br>ck on O<br>out the<br>Verify and cal<br>The verify<br>Enter any            | EVSM w/ USE<br>the device<br>e Welch Allyr<br>VSM Device<br>alibration Tal<br>ridion C02 M<br>se fields to n<br>librate Welch Allyn Co<br>and calibrate proc<br>replacement part | B cable to WAST PC<br>a Service Tool<br>b<br>lodule then click the Perform Button.<br>naintain service records then click Begin<br>connex Device<br>cess contains several tests and may take several minutes to complete.<br>numbers, the cause for the replacements.                                                       |
| onnect C<br>ower on fa<br>aunch the<br>lick on C<br>lick on C<br>lick on O<br>ll out the<br>Verify and cal<br>The verify<br>Enter any | EVSM w/ USE<br>the device<br>e Welch Allyr<br>VSM Device<br>alibration Tal<br>ridion CO2 M<br>se fields to n<br>ibrate Welch Allyn Co<br>and calibrate proor<br>replacement part | a cable to WAST PC<br>a cable to WAST PC<br>b<br>b<br>codule then click the Perform Button.<br>naintain service records then click Begin<br>comex Device<br>cess contains several tests and may take several minutes to complete.<br>numbers, the cause for the replacements.<br>I numbers<br>Cause (50 characters maximum) |

THIS INFORMATION IS THE PROPERTY OF WELCH ALLYN, INC. AND AS SUCH SHALL NOT BE REPRODUCED, COPIED, OR USED AS A BASIS FOR THE MANUFACTURE OR SALE OF EQUIPMENT OR DEVICES WITHOUT THE EXPRESS WRITTEN PERMISSION OF WELCH ALLYN, INC.

FCD-1482 Rev K

| Document Description: CVSM etC02 Module Check and Service Tool Calibration                                    | Document Number: 80027959<br>Version: A                 |
|----------------------------------------------------------------------------------------------------|---------------------------------------------------------|
| Welch Allyn™                                                                                                  |                                                         |
| Printed or electronic versions of this document not accessed directly from the designated Welch Allyn Control | lled Quality Information System are For Reference Only. |

| Version | Sec, Pg,<br>Para<br>Changed | Change Made     | Date Version<br>Created | Version<br>Created By<br>(initials) |
|---------|-----------------------------|-----------------|-------------------------|-------------------------------------|
| A       | N/A                         | Initial Release | 2020-02-17              | MDB                                 |

THIS INFORMATION IS THE PROPERTY OF WELCH ALLYN, INC. AND AS SUCH SHALL NOT BE REPRODUCED, COPIED, OR USED AS A BASIS FOR THE MANUFACTURE OR SALE OF EQUIPMENT OR DEVICES WITHOUT THE EXPRESS WRITTEN PERMISSION OF WELCH ALLYN, INC.